## **Network Setup**

## Server Install

- 1. Insert the Exercise Pro CD ROM into your drive on the server.
- 2. Click Start: Run
- 3. Type **d:**\setup (d = your CD drive) and then click the **OK** button.
- 4. During the setup, install *Exercise Pro* onto a drive which is accessible to all machines on the network that are going to run *Exercise Pro*.
- 5. **<u>Do Not</u>** select the **Network Client** check box.
- 6. Start Exercise Pro and register it with the code provided.

## Workstation Install

- 1. Insert the *Exercise Pro* CD ROM into your drive on the workstation.
- 2. Click Start: Run
- 3. Type **d:**\setup (d = your CD drive) and then click the **OK** button.
- 4. Install *Exercise Pro* onto a local drive.
- 5. During the setup, select the **Network Client** check box.
- 6. On the following screen, select the server directory in which *Exercise Pro* resides.
- 7. Start Exercise Pro and register it with the code provided.

## **Enabling More than One Concurrent Copy on the Network**

- 1. Start *Exercise Pro* on any machine.
- 2. Open the **Setup** screen by selecting **File: Setup** from the main menu.
- 3. Click the **Add** button and enter your network code.

**Note:** The network code is in the documentation included with the purchase of *Exercise Pro*. The network code is different from the main code. Once the code is accepted, your network will be enabled to run multiple concurrent copies of *Exercise Pro*.

**Note:** Unless otherwise noted in your license letter this software is licensed to be used in only one physical location. Any location further than a 15 minute walk is defined as another physical location.